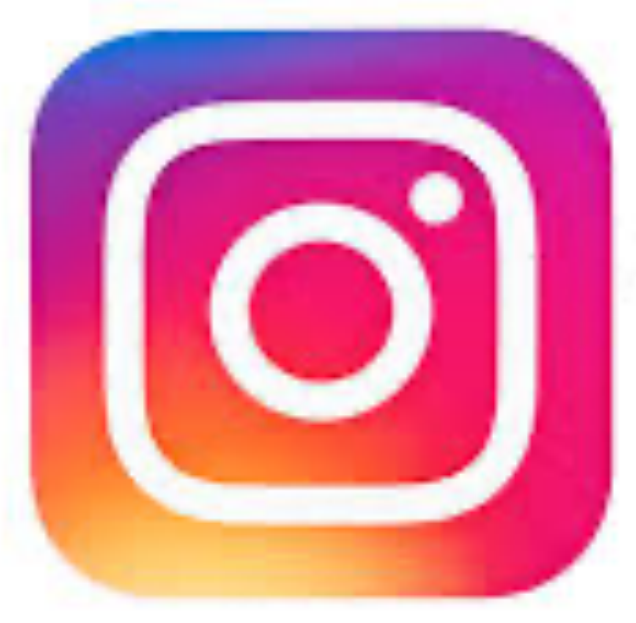

# Instagram

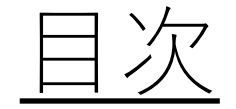

- 登録する。
- •フォローする。
- ●投稿する。

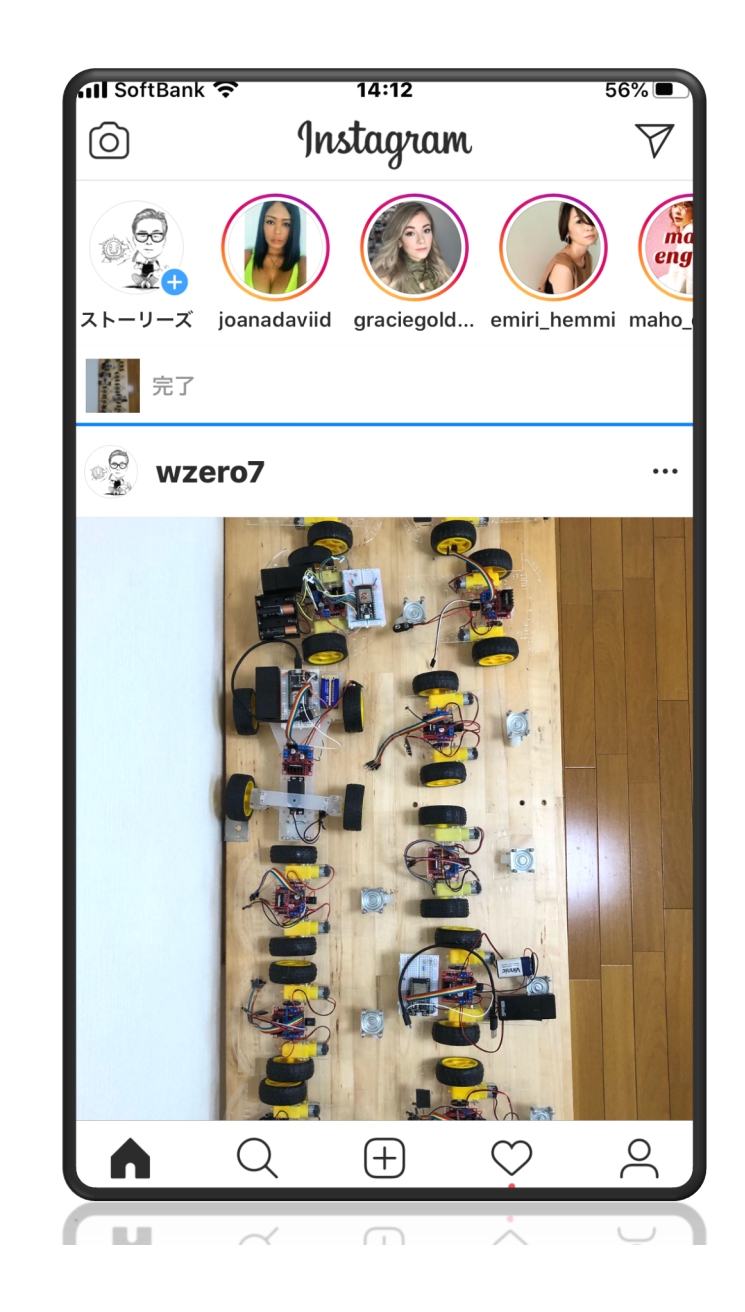

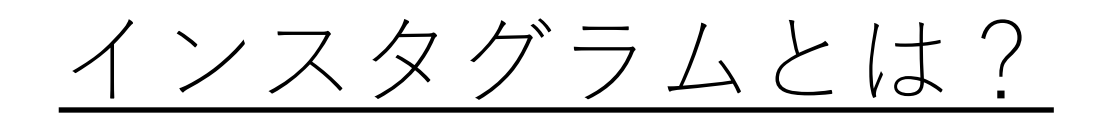

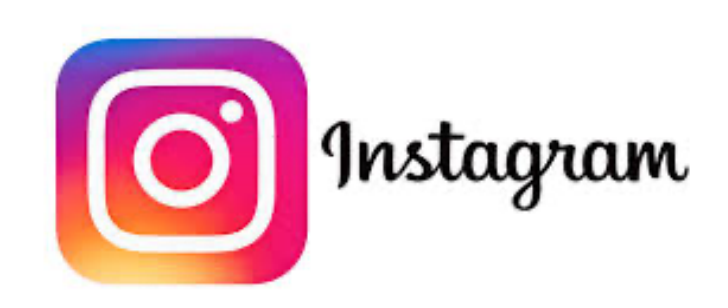

- インスタグラムは略してインスタと呼ばれる。
- キラキラしている写真をインスタ映えという。
- •あなたが撮影した素敵な写真をインターネットで公開する。
- •友達からいいねしてもらう。コメントをやりとりする。
- 直接コンタクトできるダイレクトメッセージ機能もある。

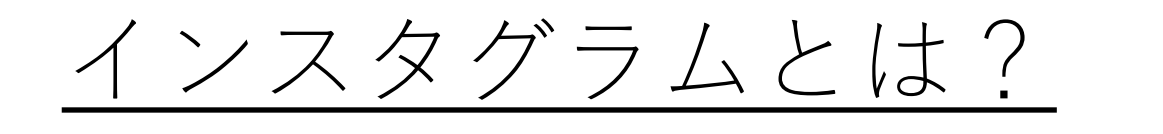

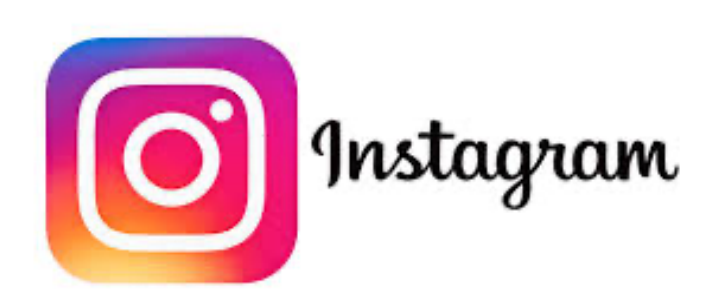

- •「Instagram」は、「Instant」(その場で、即席)と 「Telegram」(電報、電信)を組み合わせてできた造語なのだ。 「その場で撮影したもの」を「すぐに共有」といった意味合いで 付けられている。
- インスタグラムの特徴のひとつに、<u>写真</u>が正方形という点がある。
   これは、昔流行したインスタント<u>カメラ</u>の影響だ。カメラがフィルムだった時代、「インスタントカメラ」というものがあった。
   手軽に写真が撮れてすぐに現像できるので、非常に人気のあったカメラだ。

楽しみ方は?

- •<u>キレイな写真を眺める</u>
- 有名人の投稿を見る
- フォローした人の投稿を見る
- •スポットを探す

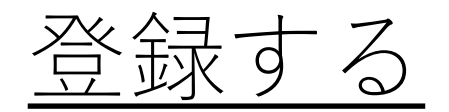

- スマホでアプリをインストールする。
   パソコンでも見れます。
- Facebook かメールアドレスで登録する か聞かれる。
- InstagramはFacebookの グループ会社。
- Facebookで登録すると友達を おすすめしてくれる。

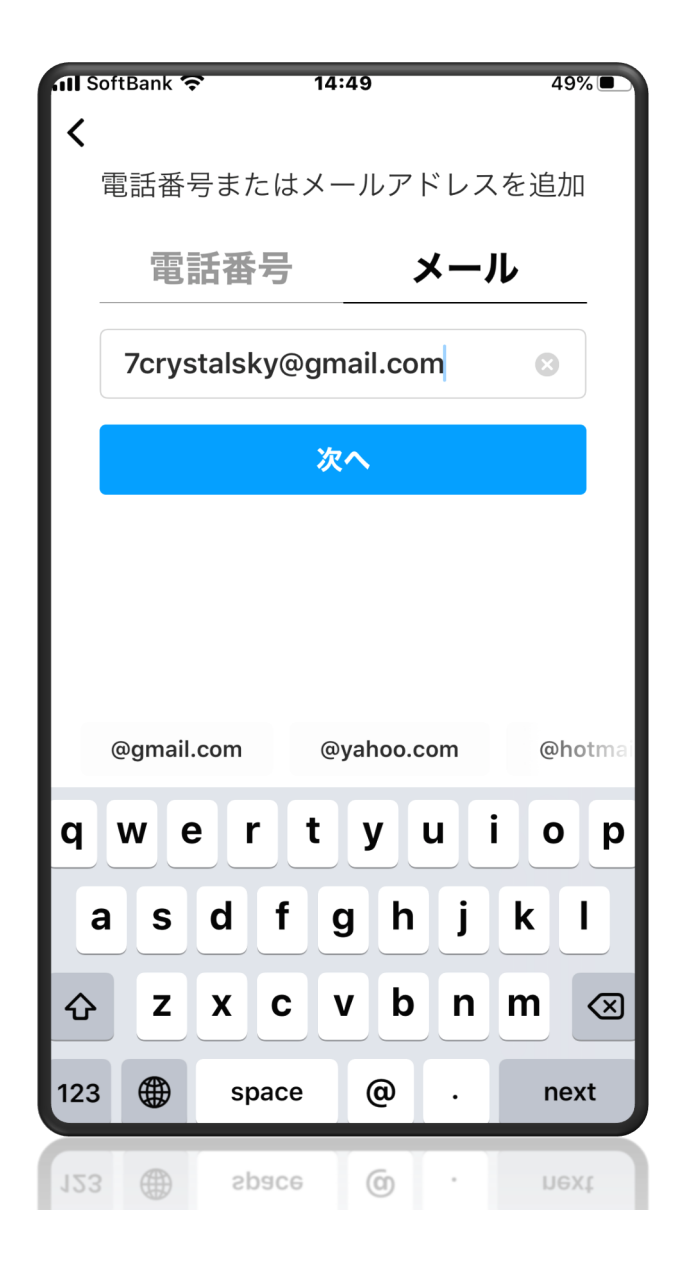

検索する。

- 猫の写真を検索する場合。
- 虫眼鏡アイコンをクリック。
- 検索窓に猫と入力。
- リストの一つをクリック。
- •興味のある項目を選ぶ。
- 過去の写真も見れる。

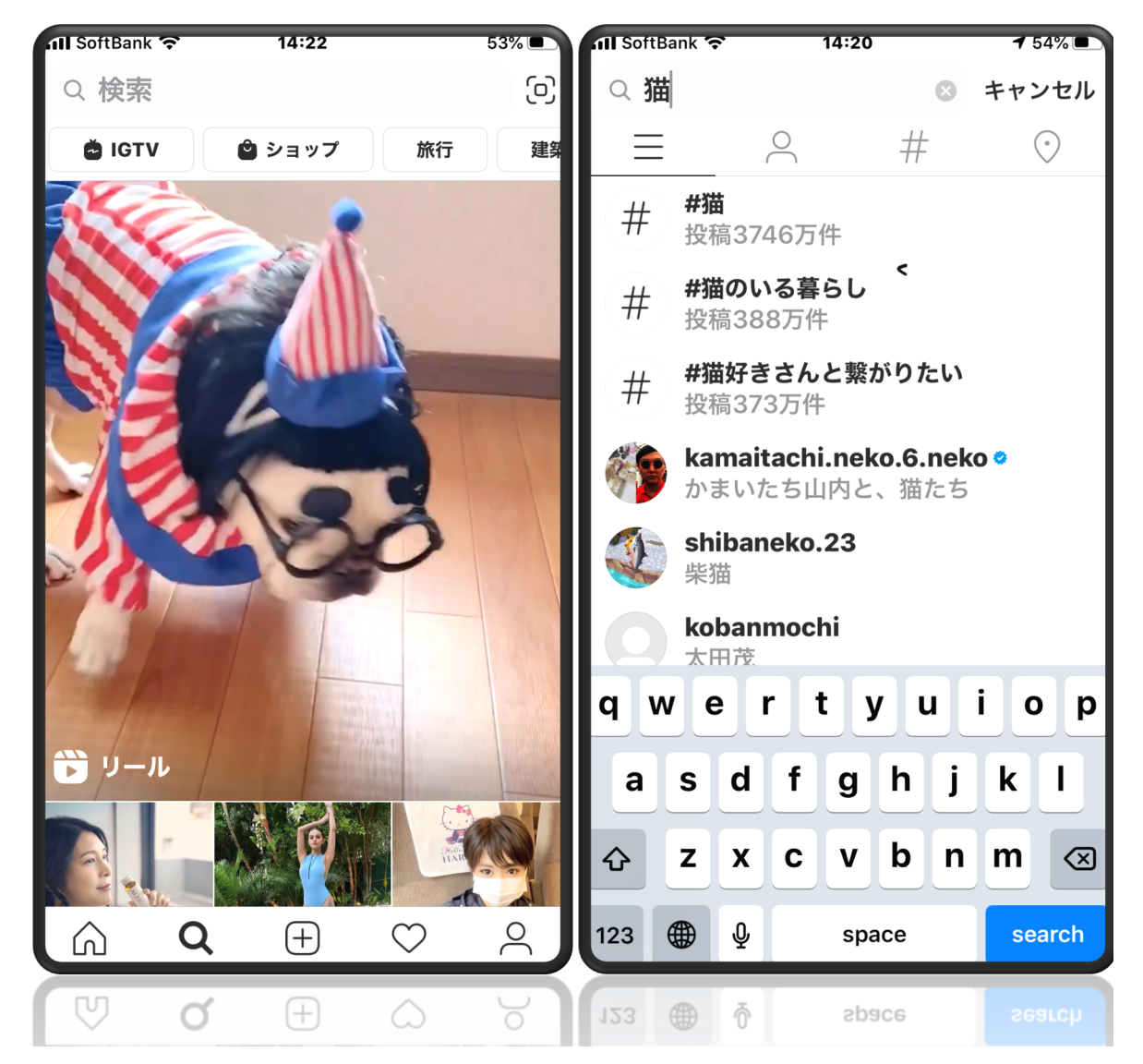

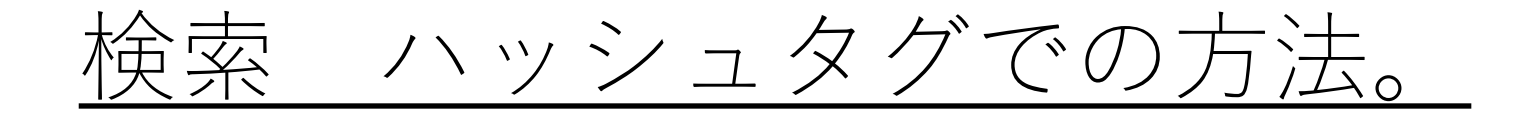

- 例えば、家族と奈良でランチをしようとなったときに、「なかなか行きたいお店が決まらない」「メニューや雰囲気がわからないから全然決まらない」なんてことがありませんか?
- そんなときにもハッシュタグ検索は便利です。
- インスタグラムを開き、#奈良 ランチと検索すると7.2万件の 投稿が出てきます。
- これらの中から食べたいと思ったものをピックアップして投稿
   を見てみると、お店の名前がタグ付けされていたり、投稿者の
   リアルな感想を知ることもできます。

フォローする。

- 今後も見たいときは、フォローする ボタンをクリック。
- フォローするとホーム画面にフォ ロー相手の写真が流れてくる。
- 知らない人でも遠慮なくフォロー OK。

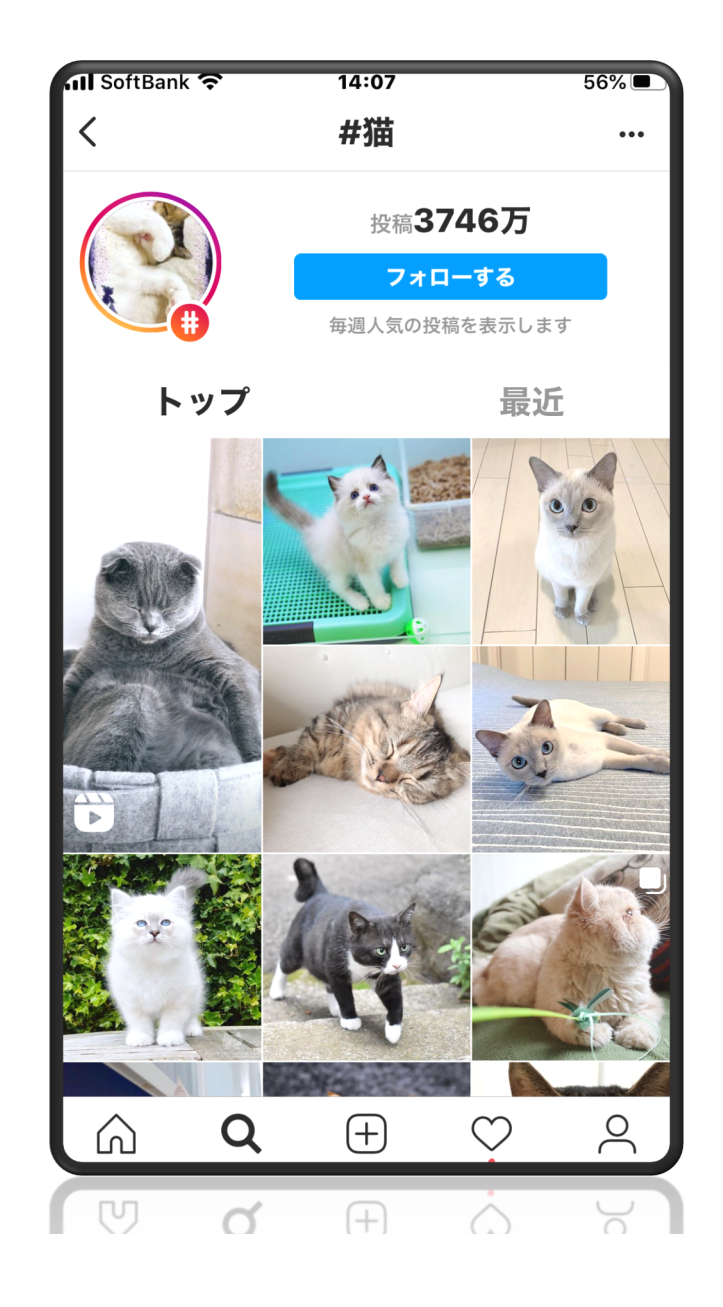

## いいねと返信

- ・いいね ハートボタン
- 気に入った写真を投票する機能。
- コメントを表示
- みんなでコメントし合う。
   コメント欄に記入。

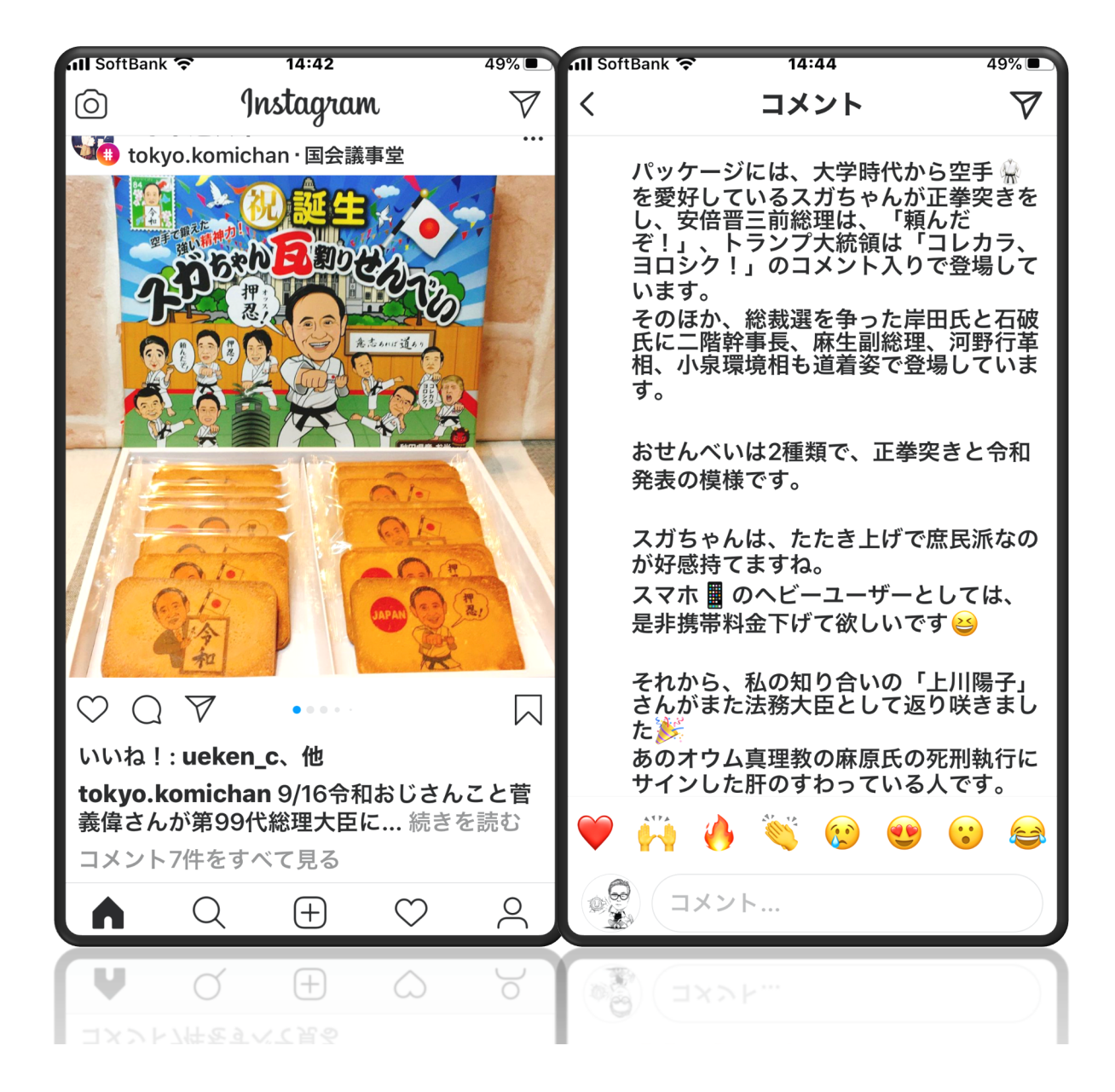

投稿する。

- 画面下部のプラスボタンをクリック。
- スマホ内部の写真選択
- 写真を加工する
- ・次へ、 新規投稿
- ・キャプション (画像の説明)
- # ESP32 ハッシュタグ
- ハッシュタグ リンクになっている。
   他の投稿が見られる。自身の写真もある。

| <       | 新規投稿                                   | シェア   |
|---------|----------------------------------------|-------|
|         | F1ピット! 12台。<br>#ESP32#RC Car#Wi-<br>工作 | Fi#電子 |
| タグ付け    | r                                      | >     |
| 場所を追    | 1                                      | >     |
| 木津川市    | วิ สวนกล้วย スワンクル                      | 71 Na |
| Faceboo | ok 明政 文男                               |       |
| Twitter |                                        |       |
| Tumblr  |                                        |       |
| Ameba   |                                        |       |
| ミクシィ    |                                        |       |
| 詳細設定〉   | >                                      |       |
|         |                                        |       |
|         |                                        |       |

## 投稿すると。

- 投稿する写真は基本的に自分の好きなものでOK。
- ・日常生活で面白かったこと、美味しかったもの、ハマってる趣味やスポーツ、飼っているペットについてなど、なんでも大丈夫ですよ。
- あなたの投稿を見て他のユーザーが共感してくれたり気に入ってくれたらいいねを押してくれますし、フォローしてくれることもあります。

## <u>ハッシュタグをつけると?。</u>

- 写真を投稿するさいに、ハッシュタグをつけるとフォロワー以外のたくさんの人に見てもらえてさらに投稿が楽しくなります。
- ハッシュタグを投稿した写真に付ける(タグ付け)ことで写真の簡単な説明になったり、他のユーザーからハッシュタグ検索された時に検索結果として表示されるようになります。
- ハッシュタグを付けて投稿することによって同じ趣味を持っている人や似たようなことに関心を持っている人と繋がりやすくなるんですよね。

関連づけ

- 位置情報追加
   注意:危険です。個人情報が漏れる。
- •SNSのリスト チェックすると 他のSNSにも投稿される。

| <                                           | 新規投稿シ           | ェア |  |
|---------------------------------------------|-----------------|----|--|
| F1ピット! 12台。<br>#ESP32#RC Car#Wi-Fi#電子<br>工作 |                 |    |  |
| タグ付け                                        |                 | >  |  |
| 場所を追加                                       |                 | >  |  |
| 木津川市 ส                                      | วนกล้วย スワンクルワイ | Na |  |
| Facebook                                    | 明政 文男           |    |  |
| Twitter                                     |                 |    |  |
| Tumblr                                      |                 |    |  |
| Ameba                                       |                 |    |  |
| ミクシィ                                        |                 |    |  |
| 詳細設定 >                                      |                 |    |  |
|                                             |                 |    |  |
|                                             |                 |    |  |
|                                             |                 |    |  |

## タグ付け

### フィード投稿に写っている人物につけるのが「タグ」

- インスタグラムではフィードにタグ付けされた人物のもとに、
   「〇〇さんが投稿にあなたをタグ付けしました」と通知が届きます。
- ・画面下部のハート型アイコン(アクティビティ)に通知が入る
   はか、オンにしている場合はバナー通知も届きます。
- 自分がタグ付けされた投稿は、プロフィールを開いて、「吹き 出し+人型アイコン」をタップするとタグ付けされた投稿がま とめて確認できます。

#### ホーム画面

「インスタグラム」アプリを起動すると表示される基本 画面。自分と、フォローしている人が投稿した画像が時 系列で表示される。画面上部には「ストーリーズ」が出る。

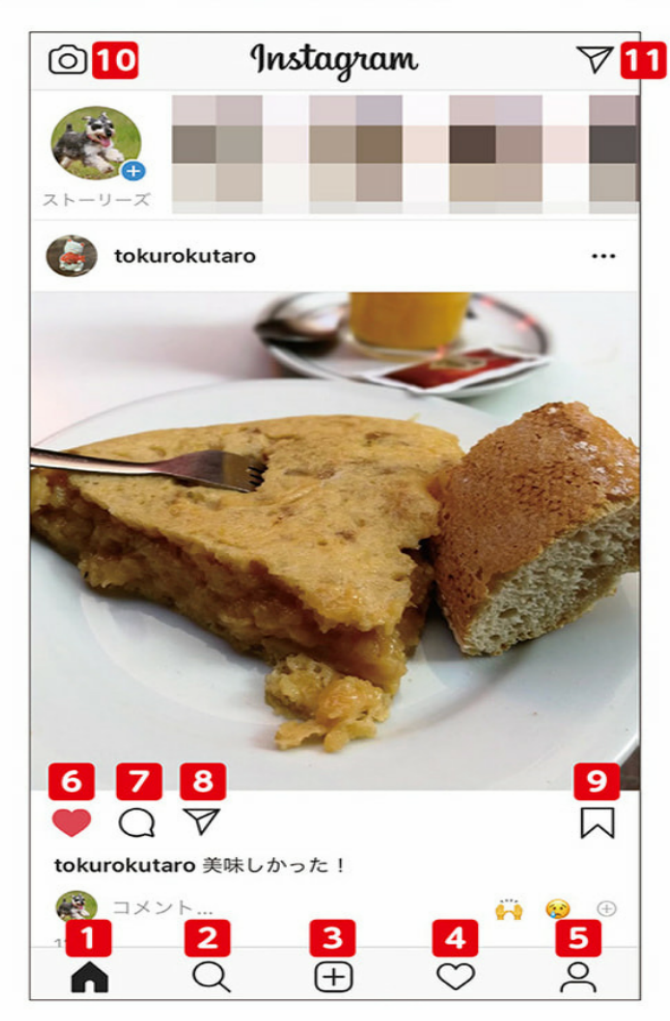

1 「ホーム」へ 基本のホーム画面を表示する ためのボタン。

2 ギャラリー画面へ 見たい画像やフォローしたい ユーザーを探せる画面に進む。

3 投稿へ カメラを起動して撮影したり、画像を検索したりできる。

4 「アクティビティ」へ 自分へのフォローやコメント などを確認できる。

5 「プロフィール」へ 自分のプロフィール画面に進 み、メニューにも進める。

6 「いいね!」ボタン タップすると赤いハートになり、「いいね!」を示せる。 7 「コメント」ボタン タップすると、コメント入力 欄が現れる。

8 「メッセージ」ボタン 画像の投稿者にメッセージを 送信できる画面になる。

9 [コレクション]ボタン タップで、すぐに見られる[コ レクション] に保存される。

10 「カメラ」ボタン カメラが起動し、「ストーリ ーズ」の作成画面になる。

11 「メッセージ」へ 送受信したメッセージを確認 できる「Direct」 画面になる。

## 補足

- •2:ギャラリー画面 検索画面のこと。
- 9:コレクション ブックマークのような働き。
- コレクションボタンをクリックすると、黒色に変化・
- •保存したものは、自身のプロフィール画面の「保存済み」 の中にある。

#### ギャラリー画面

画面下の虫眼鏡型のアイコンをタップすると表示され る画面。キーワードを入力して、目当ての画像を検索 したり、気になるユーザーを探したりできる。

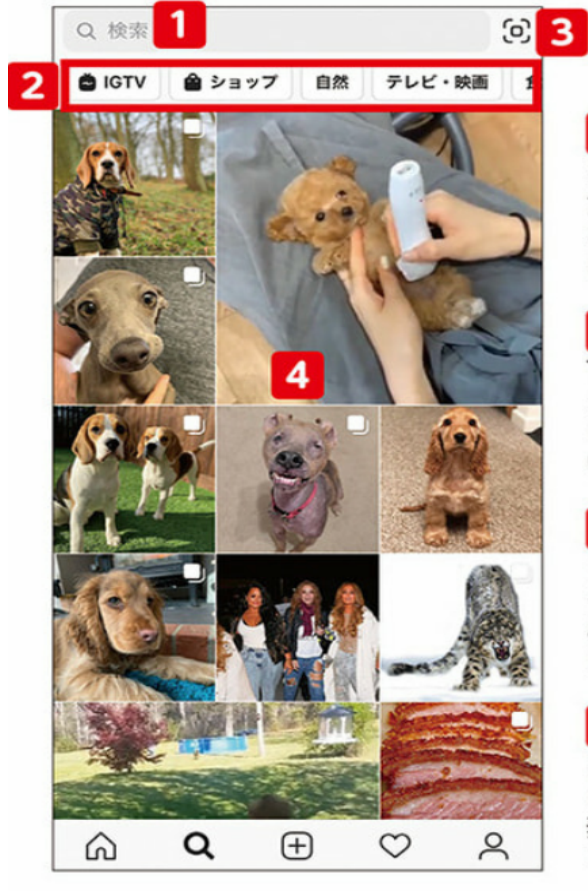

 検索窓
 ここにキーワードを入 力後、ユーザーや「#」 などを指定して検索で きる。

2 ジャンル 下のギャラリーに表示 される画像を切り替え られる。「IGTV」は長 い動画の投稿機能。

3 QRコード 自分のページのQRコ ードが表示される。読 み取ってもらうとフォ ローされる。

4 ギャラリー 閲覧履歴などに基づ き、おすすめの画像を 表示。ジャンルをタッ プして切り替えられる。

#### プロフィール画面

自分のプロフィールを確認できる画面で、投稿した画 像もサムネールで表示される。この画面の右上のアイ コンをタップするとメニューが展開する。

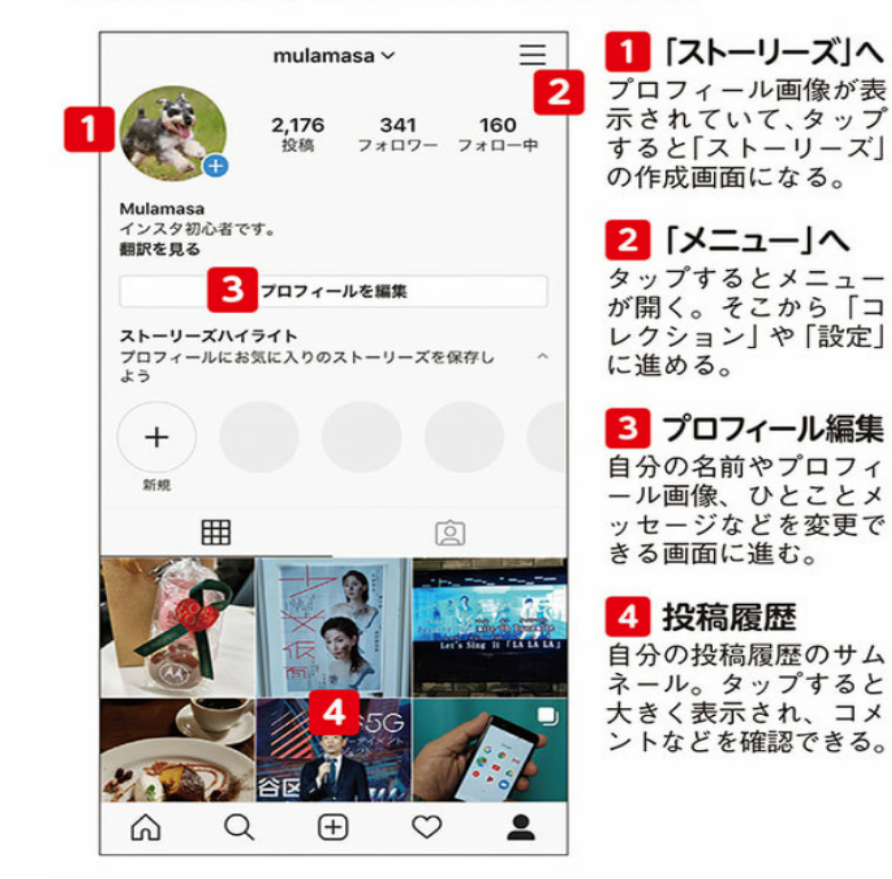

## 補足

- QRコード
- QRボタンを押し、QRコードを表示(カスタマイズできる)
- QRコードを撮影するとURLが表示され、それをクリック。
- インスタのプロフィール画面が表示される。
   アプリをインストールされていなくても表示される。
- •フォローできたり、アプリのインストール画面に移動できる。